## **ZOOM** Recordings

## How to View a Zoom Recording

Your instructor may post a link to a recording in Online Campus, or send it to you in an e-mail, so you can view the recording.

**STEP 1:** Click on the link to view the recording.

**STEP 2**: You may be asked to enter your Columbia State e-mail address and password. Click **Sign In**.

|                                                     | Sign in                                                  |
|-----------------------------------------------------|----------------------------------------------------------|
| mail Address                                        |                                                          |
| Email Address                                       |                                                          |
| Password                                            | Forgot password?                                         |
|                                                     |                                                          |
| Password                                            |                                                          |
| Password<br>Zoom is protected by reCAPTCH<br>apply. | A and the Privacy Policy and Terms of Service            |
| Password<br>Zoom is protected by reCAPTCH<br>apply. | A and the Privacy Policy and Terms of Service<br>Sign In |

Step 3: Enter your Columbia State User Name and Password. Click LOGIN.

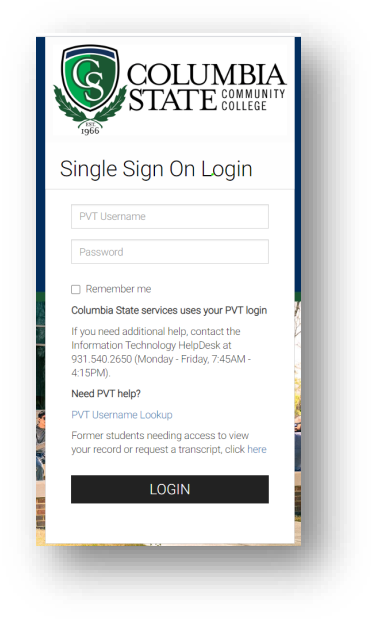

**<u>Step 4</u>**: The recording will launch in a web browser. Click on the play button.

## Follow these instructions if the Zoom log-in appears

1. Click on the **Sign In** button

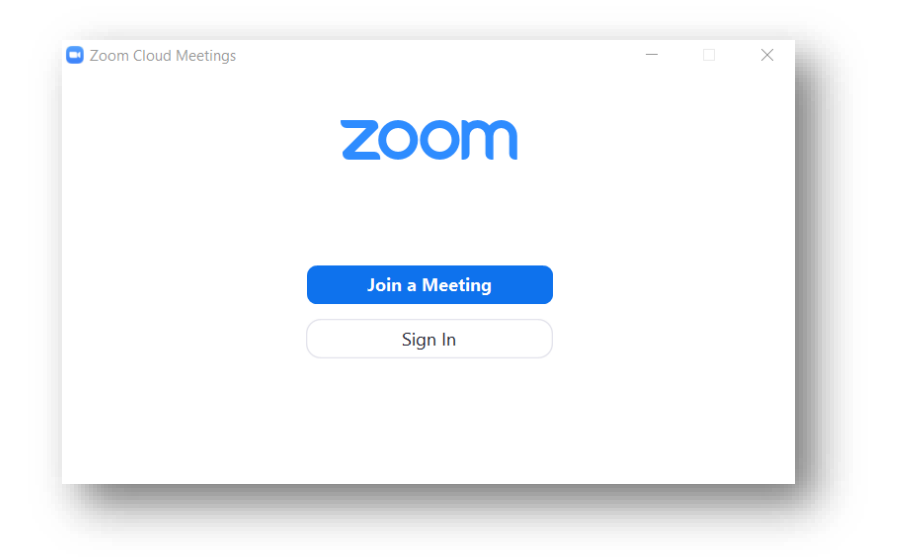

2. Then, click the Sign in with SSO button; a domain box will appear

|        | Z      | oom         | ~        |         |
|--------|--------|-------------|----------|---------|
|        | Enter  |             |          |         |
|        | Entery |             | Forgot?  |         |
|        |        | Sign In     |          |         |
|        | С Кее  | p me signed | in       |         |
|        | or si  | ign in with |          |         |
|        | ٩      | G           | 0        |         |
|        | SSO    | Google      | Facebook |         |
| < Back |        |             |          | Sign Up |

3. Enter **columbiastate** (all lower case and no spaces) as the company domain and click Continue. It will take you to Columbia State's Single Sign-On login page

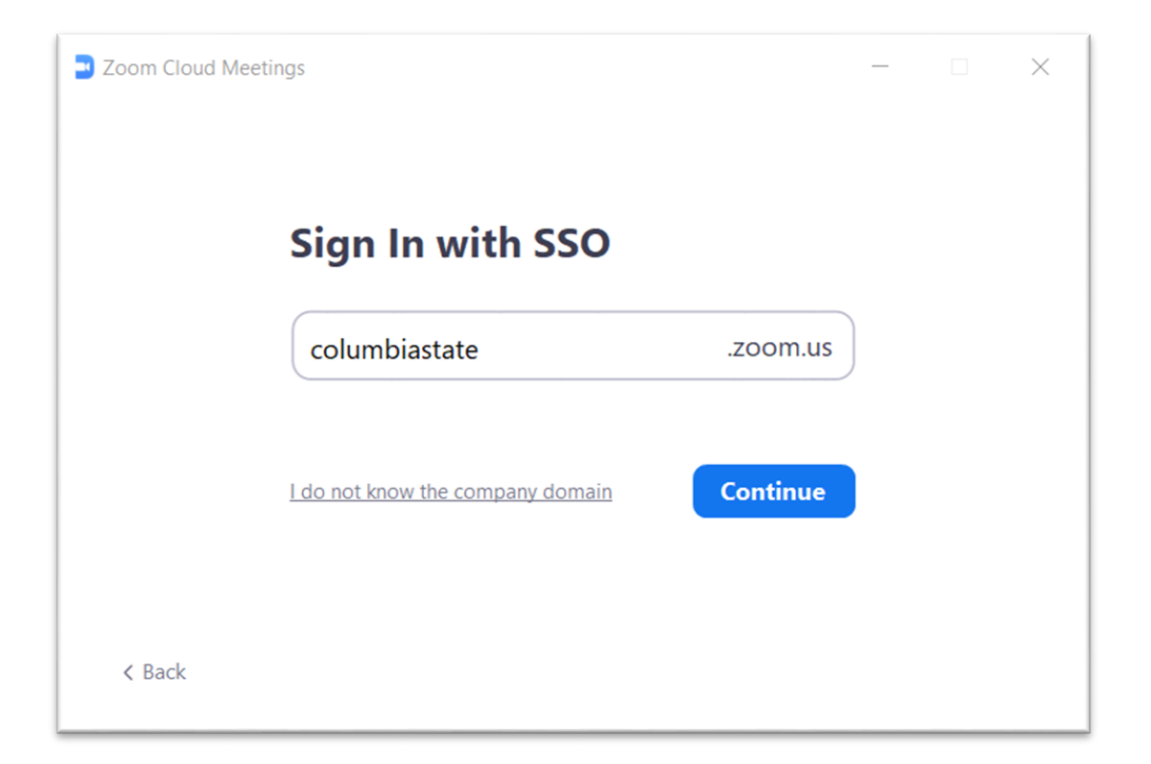

4. Enter your Columbia State user name and password. Click **LOGIN**.

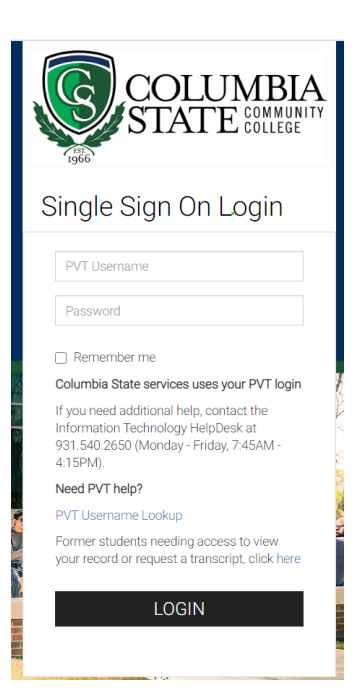